# **ThinkC**entre

Gids voor het vervangen van hardware Type 8104, 8105, 8106, 8107 Type 8108, 8109, 8117, 8118 Type 8119, 8120, 8121

# **ThinkC**entre

Gids voor het vervangen van hardware Type 8104, 8105, 8106, 8107 Type 8108, 8109, 8117, 8118 Type 8119, 8120, 8121

Tweede uitgave (mei 2005)

© Copyright Lenovo 2005. Portions © Copyright IBM Corp. 2005.

## Inhoudsopgave

| Overzicht                                                                                                    | V                                                       |
|----------------------------------------------------------------------------------------------------|---------------------------------------------------------|
| Veiligheidsrichtlijnen bij het vervangen van CRU's                                                                                                    | . v                                                     |
| Veiligheidsrichtlijnen bij het vervangen van FRU's.                                                                                                    | . v                                                     |
| Resources met aanvullende informatie                                                                                                    | . v                                                     |
| Benodigd gereedschap                                                                                                    | vi                                                      |
| Omgaan met apparaten die gevoelig zijn voor stati-                                                                                                    |                                                         |
| sche elektriciteit                                                                                                    | vi                                                      |
|                                                                                                    |                                                         |
| Hoofdstuk 1. Plaats van onderdelen<br>Aansluitingen aan de voorkant van de computer .<br>Aansluitingen aan de achterkant van de computer.<br>Componenten .                                                                                                    | 1<br>. 1<br>. 2<br>. 3                                  |
| Hoofdstuk 1. Plaats van onderdelen<br>Aansluitingen aan de voorkant van de computer .<br>Aansluitingen aan de achterkant van de computer.<br>Componenten                                                                                                    | 1<br>. 1<br>. 2<br>. 3<br>. 4                           |
| Hoofdstuk 1. Plaats van onderdelen.       .         Aansluitingen aan de voorkant van de computer       .         Aansluitingen aan de achterkant van de computer.       .         Componenten       .       .         Onderdelen op de systeemplaat       .       .         Hoofdstuk 2. Hardware vervangen       .       .                                               | 1<br>. 1<br>. 2<br>. 3<br>. 4                           |
| Hoofdstuk 1. Plaats van onderdelen.       .         Aansluitingen aan de voorkant van de computer       .         Aansluitingen aan de achterkant van de computer.       .         Componenten       .       .         Onderdelen op de systeemplaat       .       .         Hoofdstuk 2. Hardware vervangen       .       .         De kap openen       .       .       . | <b>1</b><br>. 1<br>. 2<br>. 3<br>. 4<br><b>5</b><br>. 5 |

| De systeemplaat vervangen                       |    | . 8  |
|-------------------------------------------------|----|------|
| De microprocessor vervangen                     |    | . 13 |
| Het vaste-schijfstation vervangen               |    | . 17 |
| Het optische-schijfstation vervangen            |    | . 20 |
| Een geheugenmodule vervangen                    |    | . 21 |
| Een PCI-kaart vervangen                         |    | . 23 |
| De interne luidspreker vervangen                |    | . 24 |
| Het toetsenbord vervangen                       |    | . 26 |
| De muis vervangen.                              |    | . 26 |
| Het vervangen van de onderdelen voltooien .     |    | . 27 |
| Het BIOS bijwerken (flashen) vanaf een diskette | of |      |
| CD-ROM                                          |    | . 28 |
|                                                 |    |      |
| Bijlage. Kennisgevingen                         |    | 29   |
| Kennisgeving televisieuitvoer                   |    | . 30 |
| Handelsmerken                                   |    | . 30 |

## Overzicht

Deze gids is bedoeld zowel voor klanten die zelf CRU's (Customer Replaceable Units, door de klant te vervangen eenheden) vervangen, als voor onderhoudstechnici die zich bezighouden met de vervanging van FRU's (Field Replaceable Units, op locatie te vervangen eenheden). In dit document worden CRU's en FRU's "onderdelen" genoemd.

Deze gids bevat niet voor alle onderdelen een procedure. Er wordt van uitgegaan dat kabels, schakelaars en bepaalde mechanische onderdelen door onderhoudstechnici ook zonder stapsgewijze procedures kunnen worden vervangen.

In deze gids vindt u instructies voor het vervangen van de volgende onderdelen:

Opmerking: Gebruik alleen onderdelen die door Lenovo zijn verstrekt.

- Voedingseenheid
- Systeemplaat
- Microprocessor
- · Vaste-schijfstation
- Optische-schijfstation
- Geheugenmodule
- PCI-adapterkaart
- Interne luidspreker
- Toetsenbord
- Muis

## Veiligheidsrichtlijnen bij het vervangen van CRU's

Open de computer niet en probeer geen reparaties uit te voeren voordat u de "Belangrijke veiligheidsvoorschriften" hebt gelezen in het *Naslagboekje* dat bij de computer is geleverd. U kunt het *Naslagboekje* downloaden van internet op http://www.lenovo.com/think/support/.

## Veiligheidsrichtlijnen bij het vervangen van FRU's

Open de computer niet en voer geen reparatiewerkzaamheden uit voordat u het gedeelte "Important safety information" in de publicatie *Hardware Maintenance Manual* (HMM) voor de computer hebt gelezen. U kunt de *HMM* downloaden van internet op http://www.lenovo.com/think/support/.

### **Resources met aanvullende informatie**

Als u toegang hebt tot internet, kunt u daar de meest recente informatie voor uw computer bekijken.

U treft de volgende informatie aan:

- Instructies voor het verwijderen en installeren van CRU's
- · Instructievideo's voor het verwijderen en installeren van CRU's
- Publicaties
- Informatie over probleemoplossing

- Informatie over onderdelen
- Downloads en stuurprogramma's
- · Links naar andere nuttige informatiebronnen op internet
- Telefoonlijst voor ondersteuning

Ga voor al deze informatie naar http://www.lenovo.com/think/support/.

## Benodigd gereedschap

Voor het vervangen van sommige onderdelen in de computer hebt u een schroevendraaier nodig.

## Omgaan met apparaten die gevoelig zijn voor statische elektriciteit

Statische elektriciteit is ongevaarlijk voor uzelf, maar kan leiden tot ernstige schade aan de onderdelen van de computer.

Wanneer u een onderdeel vervangt, dient u de antistatische verpakking met het nieuwe onderdeel *niet* te openen voordat het beschadigde onderdeel is verwijderd uit de computer en u klaar bent om het nieuwe onderdeel te installeren.

Neem bij het omgaan met onderdelen en computercomponenten de volgende voorzorgsmaatregelen in acht om schade door statische elektriciteit te voorkomen:

- Beweeg zo min mogelijk. Door wrijving kan er statische elektriciteit ontstaan.
- Ga altijd voorzichtig om met onderdelen en andere computercomponenten. Pak adapterkaarten, geheugenmodules, systeemplaten en microprocessors bij de rand beet. Raak nooit onbeschermde elektronische componenten aan.
- Zorg ook dat anderen de onderdelen en andere computercomponenten niet aanraken.
- Voordat u een nieuw onderdeel installeert, houdt u de antistatische verpakking met dat onderdeel minstens 2 seconden tegen een metalen afdekplaatje van een uitbreidingssleuf aan, of tegen een ander ongeverfd metalen oppervlak op de computer. Hiermee vermindert u de statische lading van de verpakking en van uw lichaam.
- Installeer het nieuwe onderdeel zo mogelijk direct in de computer, zonder het eerst neer te leggen. Als u het onderdeel neer moet leggen nadat u het uit de verpakking hebt gehaald, leg het dan op de antistatische verpakking op een vlakke ondergrond.
- Leg het onderdeel niet op de kap van de computer of op een metalen ondergrond.

## Hoofdstuk 1. Plaats van onderdelen

In dit hoofdstuk vindt u een aantal afbeeldingen die u helpen vast te stellen waar de diverse onderdelen van de computer zich bevinden. Hoe u de kap van de computer opent, leest u in "De kap openen" op pagina 5.

## Aansluitingen aan de voorkant van de computer

In onderstaande afbeelding ziet u waar de aansluitingen aan de voorkant van de computer zich bevinden.

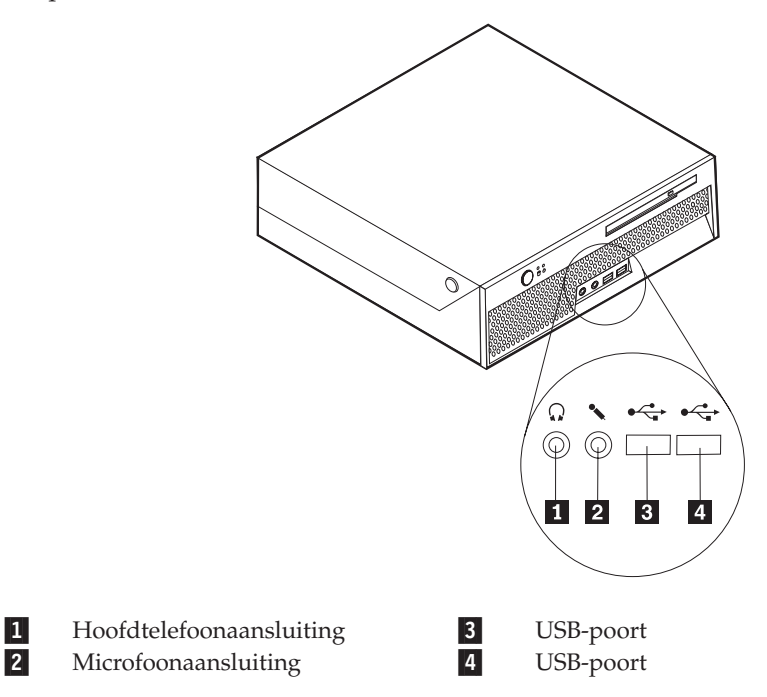

## Aansluitingen aan de achterkant van de computer

In onderstaande afbeelding ziet u waar de aansluitingen zich aan de achterkant van de computer bevinden.

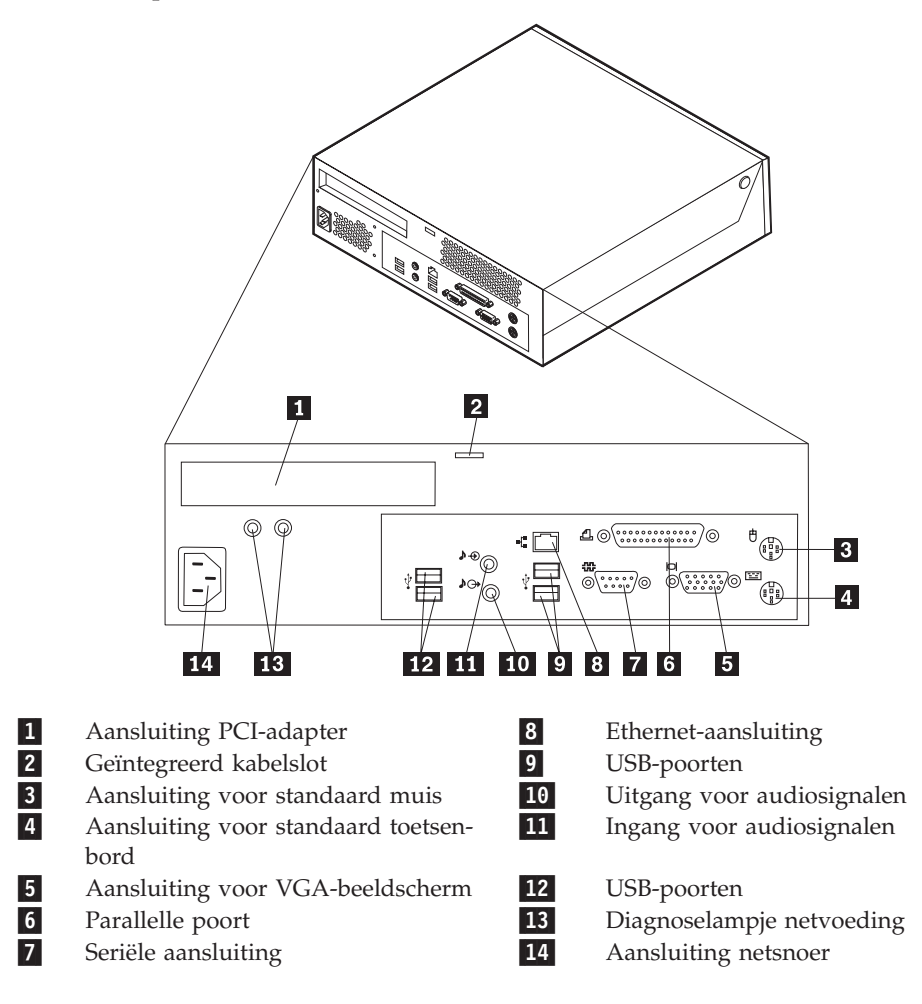

## Componenten

In onderstaande afbeelding kunt u zien waar de verschillende onderdelen zich bevinden.

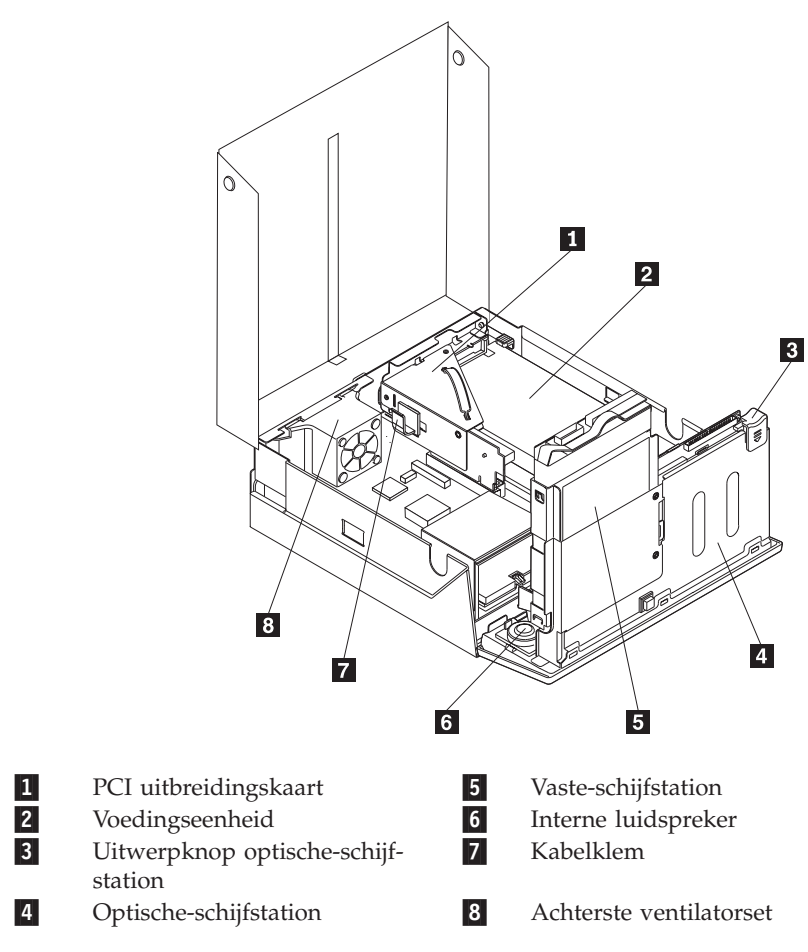

## Onderdelen op de systeemplaat

De systeemplaat, ook wel het moederbord genoemd, is de hoofdprintplaat in de computer. De systeemplaat zorgt voor de uitvoering van alle basisfuncties en ondersteunt daarnaast een verscheidenheid aan apparaten.

In onderstaande afbeelding ziet u waar de onderdelen zich op de systeemplaat bevinden.

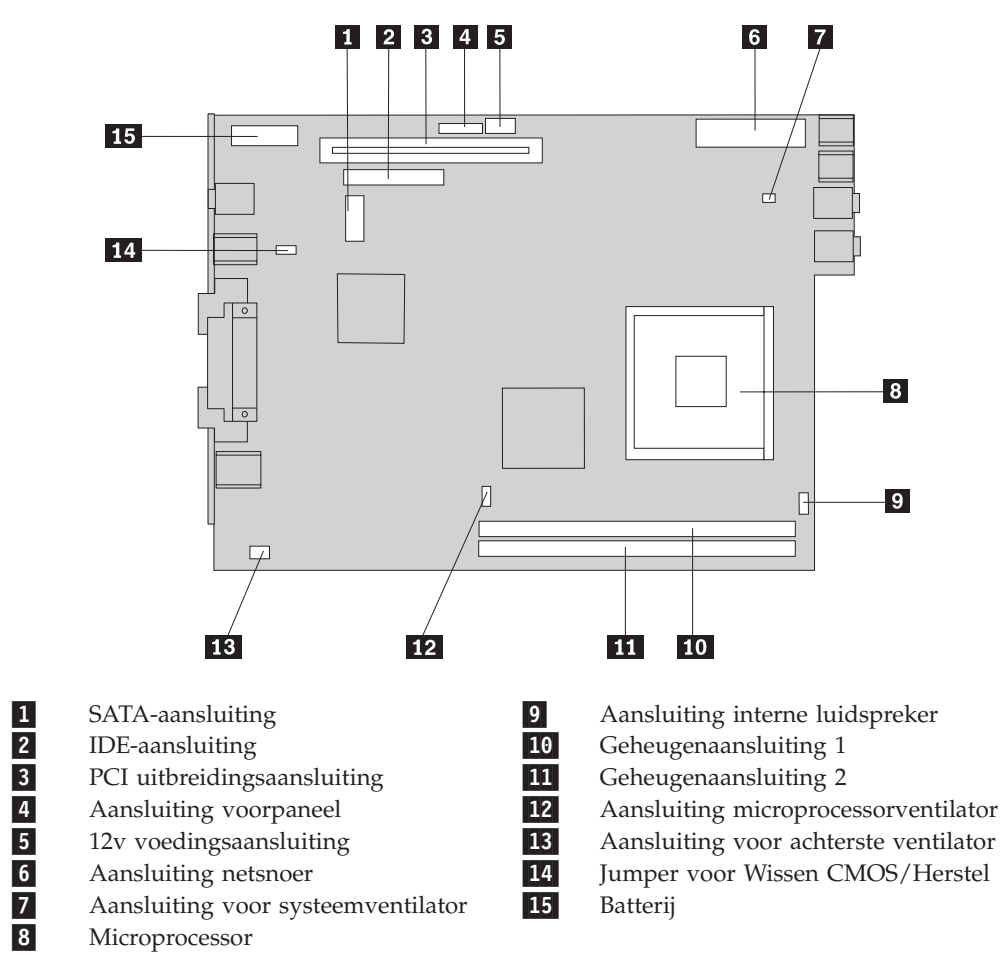

**Opmerking:** Uw computer biedt ondersteuning aan twee DDR2 (double data rate 2) DIMM's (dual inline memory modules).

## Hoofdstuk 2. Hardware vervangen

#### Attentie

Open de computer niet en probeer geen reparaties uit te voeren voordat u de "Belangrijke veiligheidsvoorschriften" hebt gelezen. Deze vindt u in het *Naslagboekje* dat bij de computer is geleverd en in de publicatie *Hardware Maintenance Manual* (HMM) voor de computer. U kunt het *Naslagboekje* en de *HMM* downloaden op http://www.lenovo.com/think/support/.

#### Opmerking: Gebruik alleen onderdelen die door Lenovo zijn verstrekt.

#### De kap openen

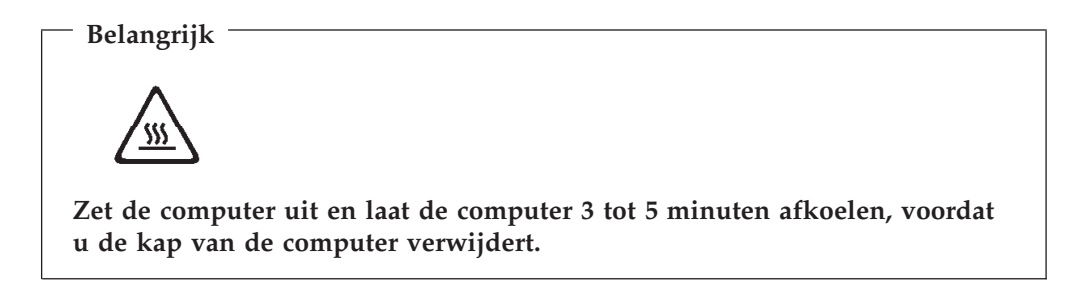

U opent de computerkap als volgt:

- 1. Verwijder alle verwisselbare media (diskettes, CD's, of tapes) uit de stations, sluit het besturingssysteem af en en schakel alle aangesloten apparatuur uit.
- 2. Haal alle stekkers uit het stopcontact.
- **3.** Ontkoppel alle kabels die op de computer zijn aangesloten. Dit geldt voor netsnoeren, I/O-kabels en alle andere op de computer aangesloten kabels.
- 4. Verwijder eventueel aanwezige sloten waarmee de kap is vastgezet, zoals een kabelslot.
- 5. Druk op de knoppen aan de zijkanten van de computer en til de kap op om de computer te openen.

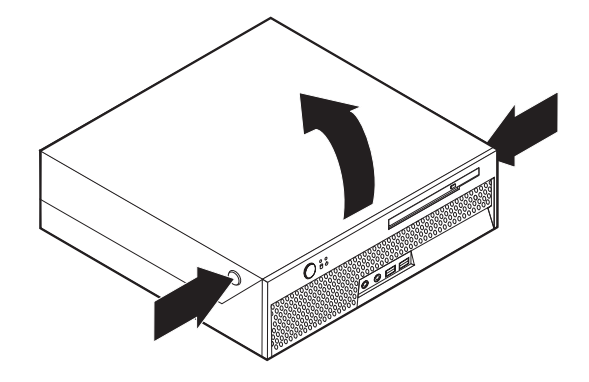

## De voedingseenheid vervangen

#### Attentie

Open de computer niet en probeer geen reparaties uit te voeren voordat u de "Belangrijke veiligheidsvoorschriften" hebt gelezen. Deze vindt u in het *Naslagboekje* dat bij de computer is geleverd en in de *Hardware Maintenance Manual* (HMM) voor de computer. U kunt het *Naslagboekje* en de *HMM* downloaden op http://www.lenovo.com/think/support/.

In dit gedeelte vindt u instructies voor het vervangen van de voedingseenheid.

- 1. Open de kap van de computer. Zie "De kap openen" op pagina 5.
- 2. Draai de stationhouder omhoog om bij de voedingseenheid te kunnen.

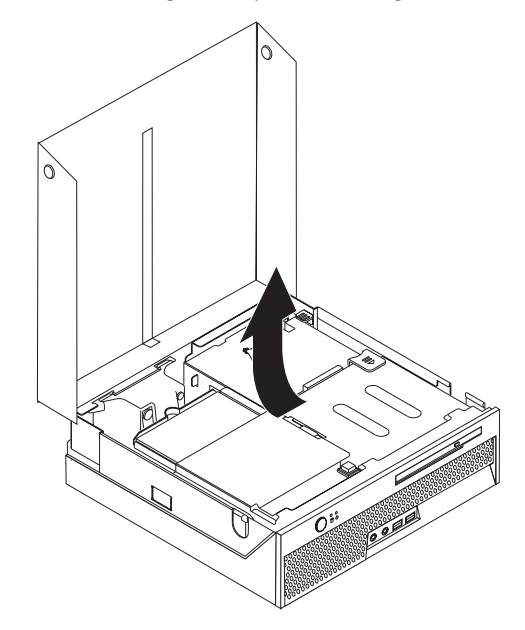

- **3.** Verwijder de PCI-uitbreidingskaart. Zie "Een PCI-kaart vervangen" op pagina 23.
- 4. Verwijder de drie schroeven aan de achterkant van chassis, waarmee de voedingseenheid is bevestigd.

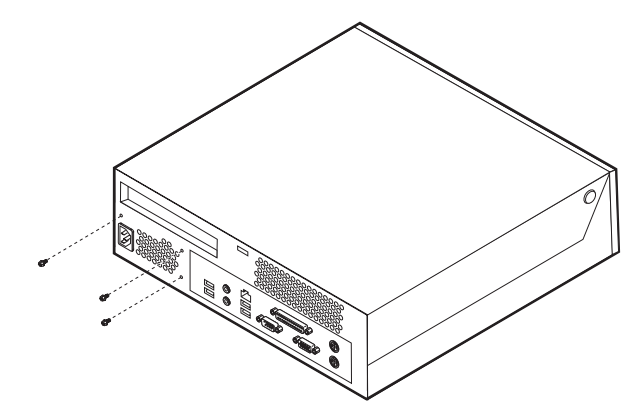

5. Ontkoppel de voedingskabels van de aansluitingen op de systeemplaat 1 en
2.

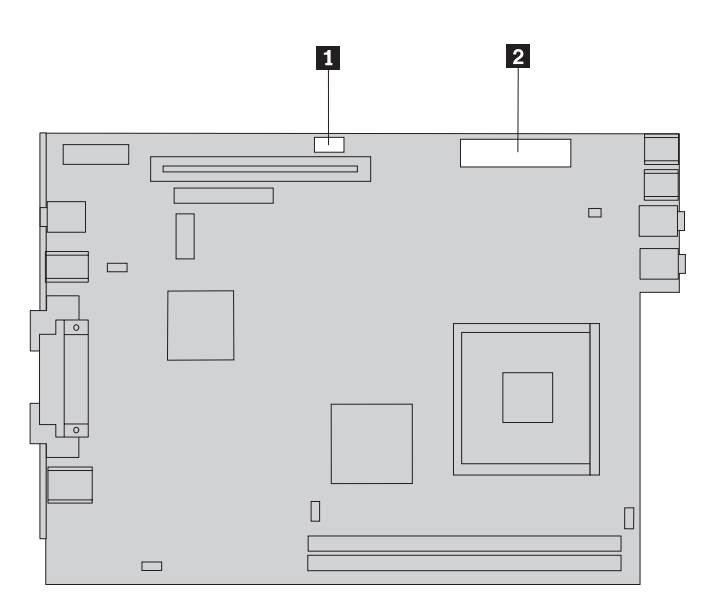

- 6. Ontkoppel de voedingskabels van de stations.
- 7. Verwijder de assemblage van de voedingseenheid van de computer.

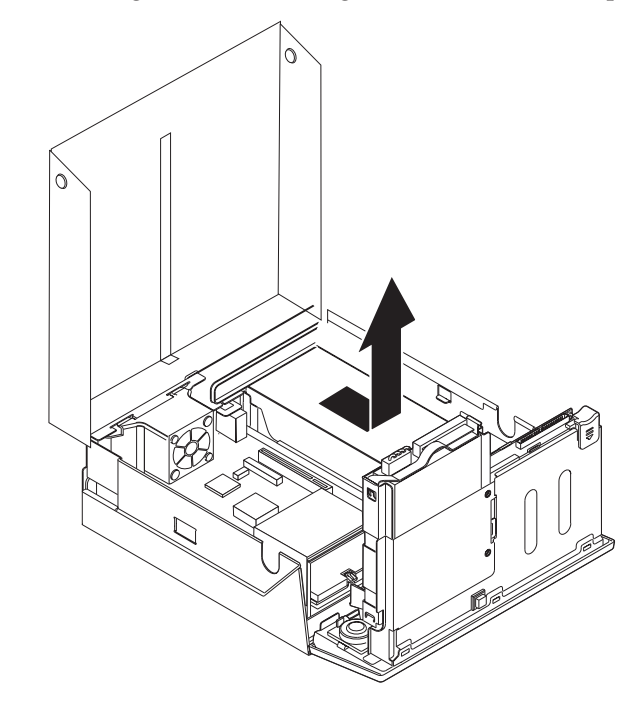

8. Plaats de nieuwe voedingseenheid zodanig in het chassis dat de schroefgaten in de voedingseenheid gelijk liggen met die in het chassis.

Opmerking: Gebruik alleen de bijgeleverde schroeven.

- **9**. Breng de drie schroeven waarmee de voedingseenheid vastzit weer aan, aan de achterkant van het chassis.
- 10. Sluit alle voedingskabels aan op de stations en op de systeemplaat.
- 11. Breng de PCI-uitbreidingskaart weer aan.
- 12. Ga naar "Het vervangen van de onderdelen voltooien" op pagina 27.

## De systeemplaat vervangen

#### Attentie

Open de computer niet en probeer geen reparaties uit te voeren voordat u de "Belangrijke veiligheidsvoorschriften" hebt gelezen. Deze vindt u in het *Naslagboekje* dat bij de computer is geleverd en in de *Hardware Maintenance Manual* (HMM) voor de computer. U kunt het *Naslagboekje* en de *HMM* downloaden op http://www.lenovo.com/think/support/.

In dit gedeelte vindt u instructies voor het vervangen van de systeemplaat.

- 1. Open de kap van de computer. Zie "De kap openen" op pagina 5.
- 2. Draai de stationhouder omhoog om bij de systeemplaat te kunnen.

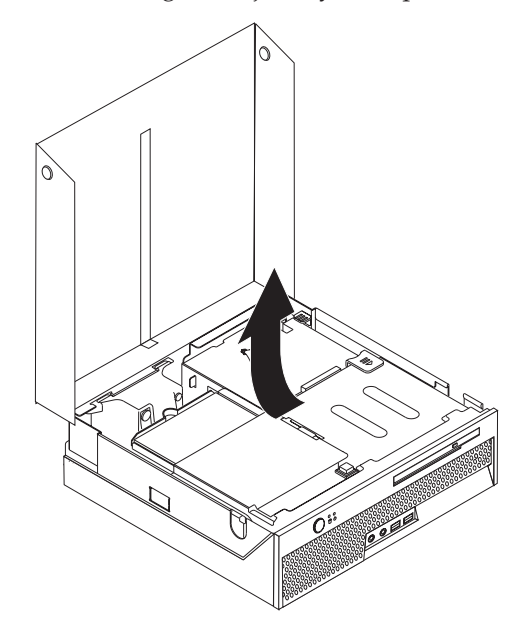

- **3.** Verwijder de PCI-uitbreidingskaart. Zie "Een PCI-kaart vervangen" op pagina 23.
- Zoek de beugel en de aansluiten van de achterste ventilator. Zie "Componenten" op pagina 3 en "Onderdelen op de systeemplaat" op pagina 4.
- 5. Ontkoppel de kabel van de achterste ventilator en verwijder de ventilatorset door deze van de systeemplaat te tillen.
- 6. Let goed op waar alle kabels op de systeemplaat zijn aangesloten en maak er desnoods een notitie van. U moet ze weer op de juiste plaats aansluiten, nadat u de nieuwe systeemplaat hebt geïnstalleerd.
- 7. Ontkoppel alle kabels die op de systeemplaat zijn aangesloten. Zie "Onderdelen op de systeemplaat" op pagina 4.
- 8. Let goed op waar de geheugenmodules zich bevinden en haal ze uit de defecte systeemplaat. Zie "Een geheugenmodule vervangen" op pagina 21. Ga hier verder nadat u de geheugenmodules hebt verwijderd.
- 9. Verwijder het koelelement **1** van de systeemplaat door de hendel **2** waarmee het koelelement is vergrendeld, helemaal omhoog te bewegen. Haal het koelelement voorzichtig van de systeemplaat.

**Opmerking:** Plaats het koelelement dan op zijn zijkant op een schone, vlakke ondergrond, zodat het thermische materiaal aan de onderkant

van het koelelement niet in contact komt met de ondergrond.

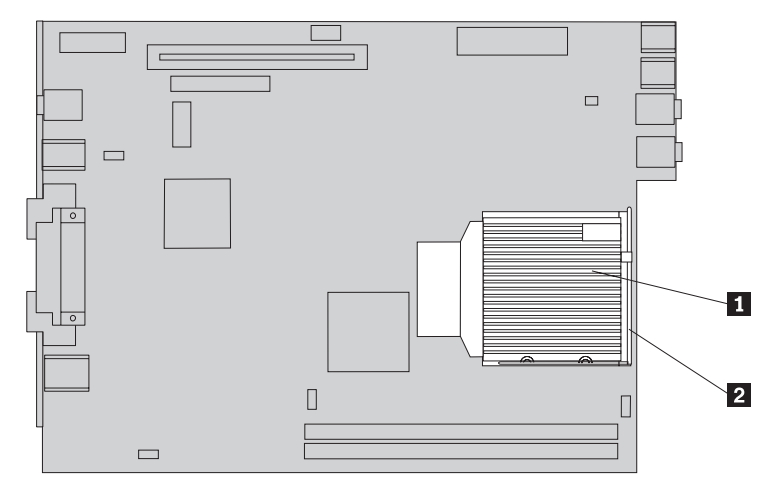

10. Gebruik de handgreep achteraan op de systeemplaat om de systeemplaat en de lade uit de het chassis te trekken.

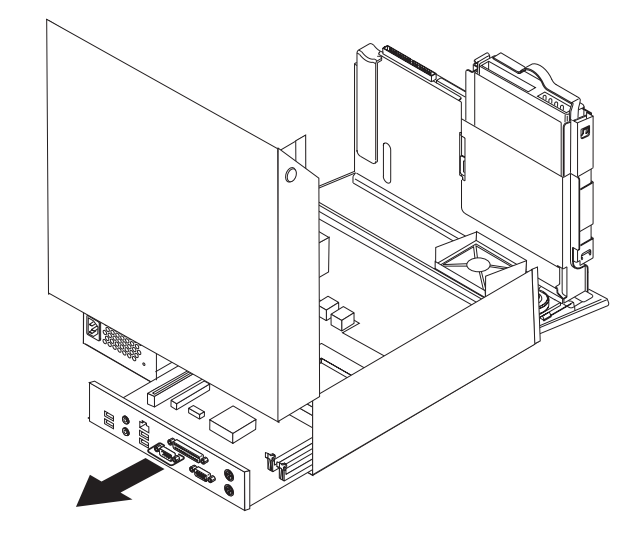

- 11. Leg de defecte systeemplaat naast de nieuwe op een schone, vlakke ondergrond.
- 12. Om de microprocessor te verwijderen van een defecte systeemplaat opent u de hendel 3 waarmee de microprocessor 2 is vergrendeld en draait u de microprocessorhouder 1 totdat deze helemaal open is.

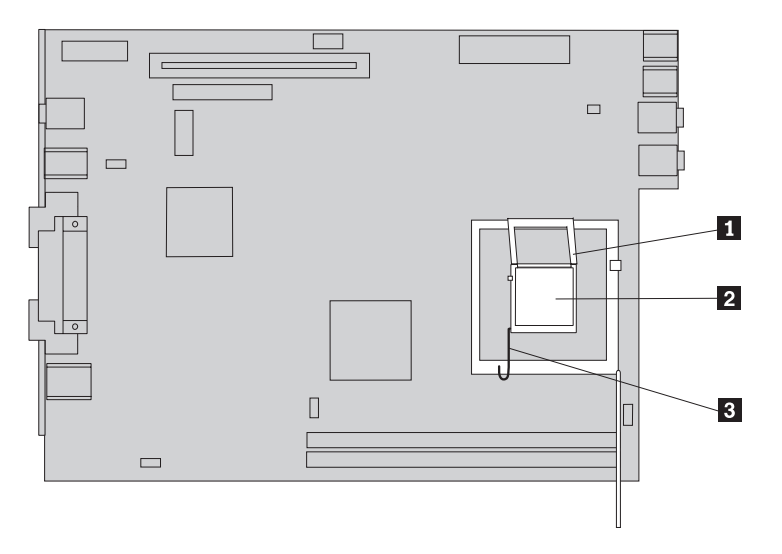

**13**. Gebruik de vacuümpen **1** om de microprocessor uit de aansluiting op de systeemplaat de tillen.

**Opmerking:** Als u een defecte microprocessor vervangt, ontvangt u bij de nieuwe microprocessor een vacuümpen.

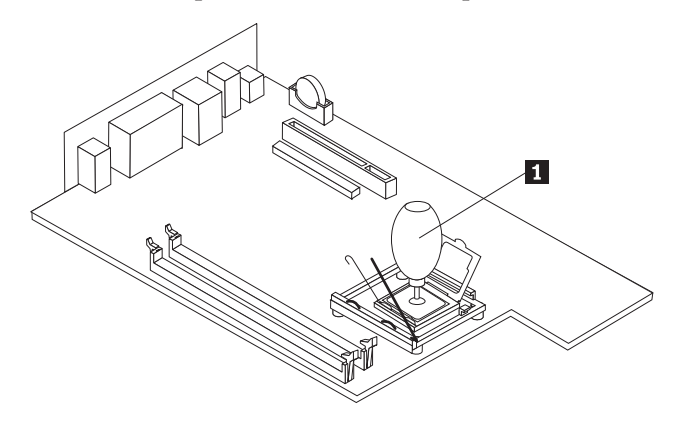

#### <sup>–</sup> Belangrijk

Raak de gouden contactpunten aan de onderkant van de microprocessor niet aan. Als het noodzakelijk is om de microprocessor aan te raken, doe dat dan aan de zijkanten.

 a. Kijk goed aan welke kanten de inkepingen 1 zich op de microprocessor bevinden. Dit is van belang wanneer u de microprocessor op de nieuwe systeemplaat aanbrengt.

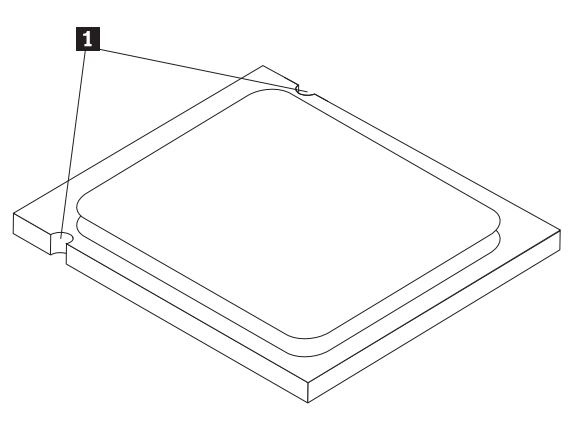

- b. Zorg dat er niets op de aansluiting valt zolang deze open is. Houd de contactpunten zo schoon mogelijk.
- 14. Maak de grendel op de nieuwe systeemplaat los en kantel de microprocessorhouder totdat deze helemaal open is.
- 15. Houd de microprocessor zodanig boven de aansluiting dat de inkepingen in de microprocessor op één lijn liggen met de nokjes in de aansluiting.

#### <sup>–</sup> Belangrijk

Om te voorkomen dat de contactpunten van de microprocessor beschadigd raken, dient u de microprocessor beslist niet scheef te houden, wanneer u hem in de aansluiting steekt.

**16**. Laat de microprocessor met behulp van de vacuümpen **1** recht in de aansluiting op de nieuwe systeemplaat zakken.

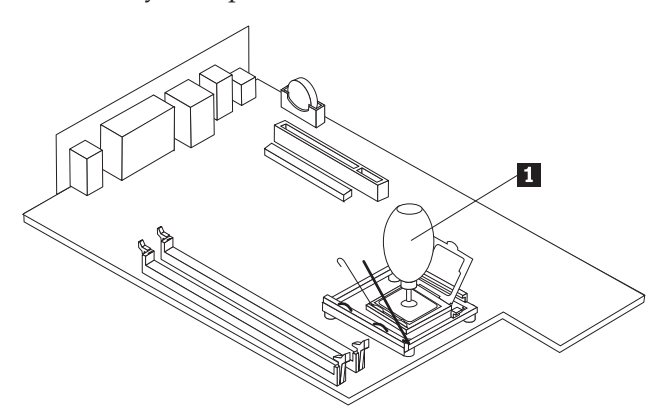

17. Sluit de microprocessorhouder **1** en druk de hendel **3** naar beneden om de houder te vergrendelen. Zorg dat de hendel stevig op zijn plaats vastzit.

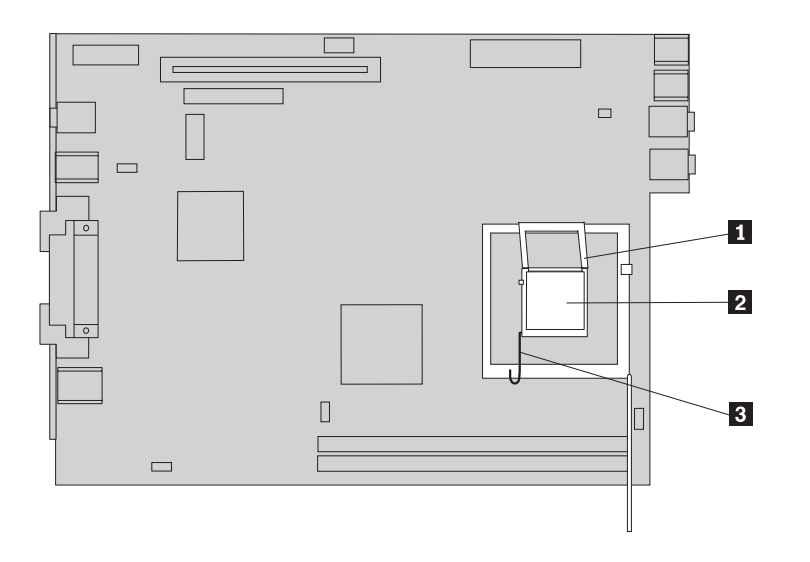

- **Opmerking:** De houder is voorzien van een zwarte plastic kap ter bescherming van de aansluiting op de nieuwe systeemplaat. Bij het vergrendelen van de microprocessor moet u het zwarte plastic verwijderen. Plaats het zwarte plastic beschermkapje op de houder van de microprocessor van de defecte systeemplaat.
- 18. Installeer de nieuwe systeemplaat van de achterkant helemaal in het chassis.
- **19**. Breng het koelelement **1** aan en sluit de hendel **2** om het koelelement te vergrendelen.

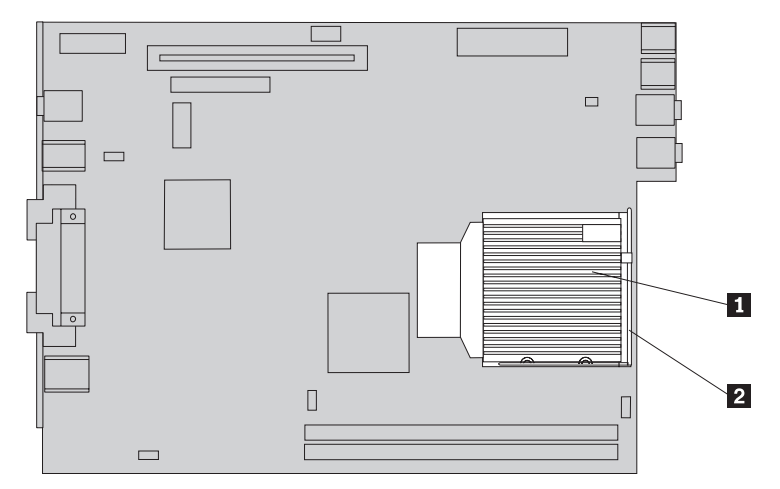

- 20. Installeer de geheugenmodules op de nieuwe systeemplaat, op dezelfde plaats waar ze zich op de oude systeemplaat bevonden. Zie "Een geheugenmodule vervangen" op pagina 21.
- 21. Sluit alle eerder ontkoppelde kabels weer aan op de systeemplaat. Zie "Onderdelen op de systeemplaat" op pagina 4.
- **22**. Installeer de PCI-uitbreidingskaart die u hebt verwijderd. Zie "Een PCI-kaart vervangen" op pagina 23.
- **23**. Breng de achterste ventilatorset weer aan en sluit de ventilatorkabel aan op de systeemplaat.
- 24. Ga naar "Het vervangen van de onderdelen voltooien" op pagina 27.

#### De microprocessor vervangen

#### Attentie

Open de computer niet en probeer geen reparaties uit te voeren voordat u de "Belangrijke veiligheidsvoorschriften" hebt gelezen. Deze vindt u in het *Naslagboekje* dat bij de computer is geleverd en in de *Hardware Maintenance Manual* (HMM) voor de computer. U kunt het *Naslagboekje* en de *HMM* downloaden op http://www.lenovo.com/think/support/.

Als u een nieuwe microprocessor ontvangt, ontvangt u tevens een nieuw koelelement en een vacuümpen. U moet het nieuwe koelelement gebruiken in samenhang met de nieuwe microprocessor. Gebruikt u het oude koelelement met de nieuwe microprocessor, dan kan de computer oververhit raken en gaat hij af en toe uit.

#### Belangrijk

Raak de gouden contactpunten aan de onderkant van de microprocessor niet aan. Maak bij het verwijderen en installeren van de microprocessor gebruik van de vacuümpen. Als het noodzakelijk is om de microprocessor aan te raken, doe dat dan aan de zijkanten.

In dit gedeelte vindt u instructies voor het vervangen van de microprocessor.

#### Belangrijk

Zet de computer minimaal één uur voordat u de microprocessor verwijdert uit om de interface tussen de microprocessor en het koelelement te laten afkoelen.

- 1. Open de kap van de computer. Zie "De kap openen" op pagina 5.
- 2. Draai de stationhouder omhoog om bij de systeemplaat te kunnen.

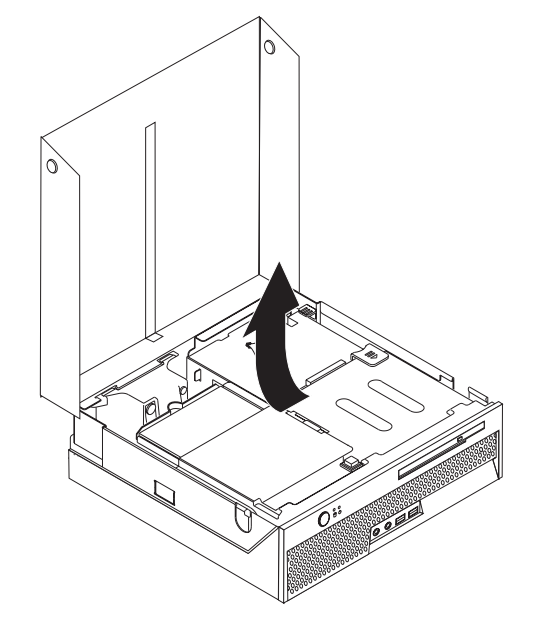

**3.** Zoek de aansluiting voor de microprocessorventilator op de systeemplaat. Zie "Onderdelen op de systeemplaat" op pagina 4.

- 4. Ontkoppel de kabel van de microprocessorventilator van de systeemplaat.
- 5. Verwijder het koelelement **1** van de systeemplaat door de hendel **2** waarmee het koelelement is vergrendeld, helemaal omhoog te bewegen. Haal het koelelement voorzichtig van de systeemplaat.

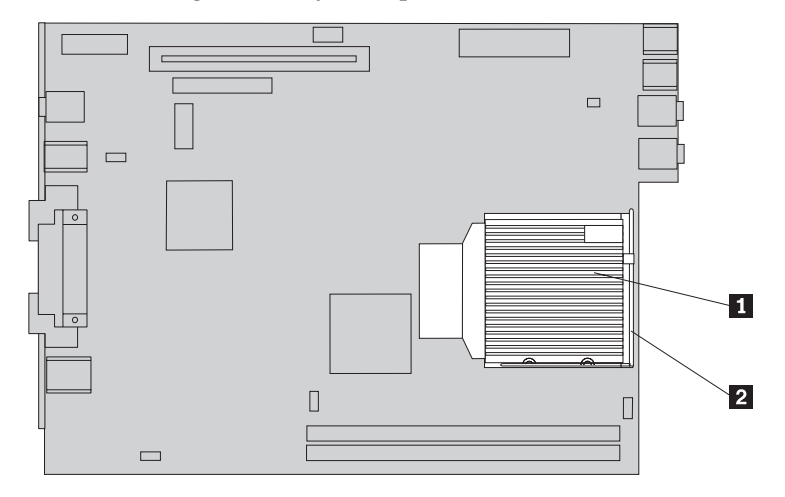

6. Open de hendel **3** waarmee de microprocessor **2** is vergrendeld en draai de microprocessorhouder **1** totdat deze helemaal open is.

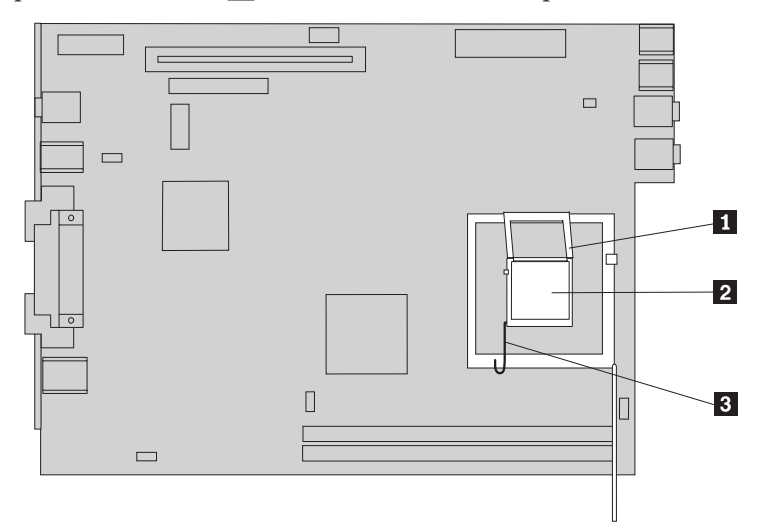

7. Gebruik de vacuümpen **1** om de microprocessor uit de aansluiting op de systeemplaat de tillen.

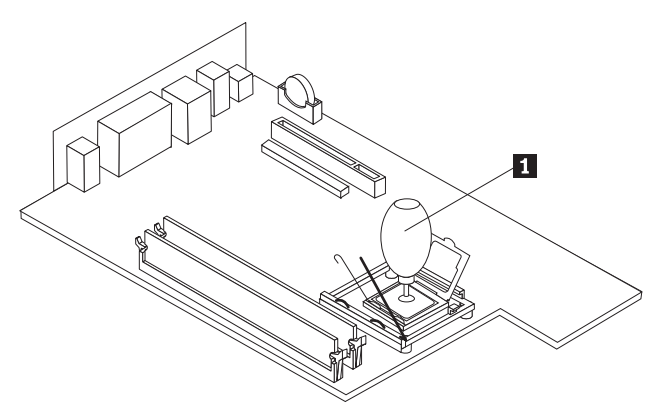

#### – Belangrijk

Raak de gouden contactpunten aan de onderkant van de microprocessor niet aan. Als het noodzakelijk is om de microprocessor aan te raken, doe dat dan aan de zijkanten.

a. Kijk goed aan welke kanten de inkepingen 1 zich op de microprocessor bevinden. Dit is belangrijk wanneer u de microprocessor weer aanbrengt op de systeemplaat.

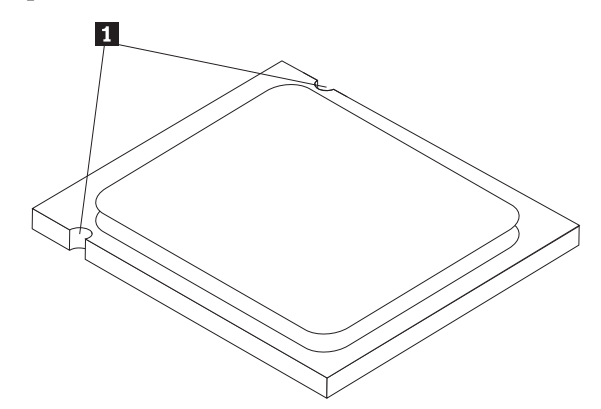

- b. Zorg dat er niets op de aansluiting valt zolang deze open is. Houd de contactpunten zo schoon mogelijk.
- 8. Controleer of de microprocessorhouder helemaal open staat.
- 9. Maak het zwarte beschermkapje 3 van de gouden contactpunten op de microprocessor 2 los, maar verwijder het niet. Pak de nieuwe microprocessor op met behulp van de vacuümpen 1 en verwijder het beschermkapje pas dan helemaal. Plaats het zwarte kapje op de oude microprocessor.

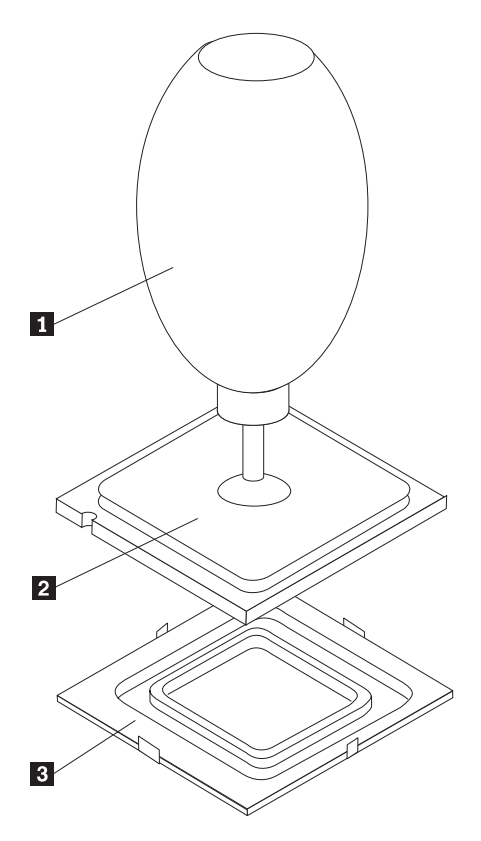

10. Houd de microprocessor zodanig boven de aansluiting dat de inkepingen in de microprocessor op één lijn liggen met de nokjes in de aansluiting.

#### Belangrijk

Om te voorkomen dat de contactpunten van de microprocessor beschadigd raken, dient u de microprocessor beslist niet scheef te houden, wanneer u hem in de aansluiting steekt.

11. Laat de microprocessor met behulp van de vacuümpen **1** recht in de aansluiting op de systeemplaat zakken.

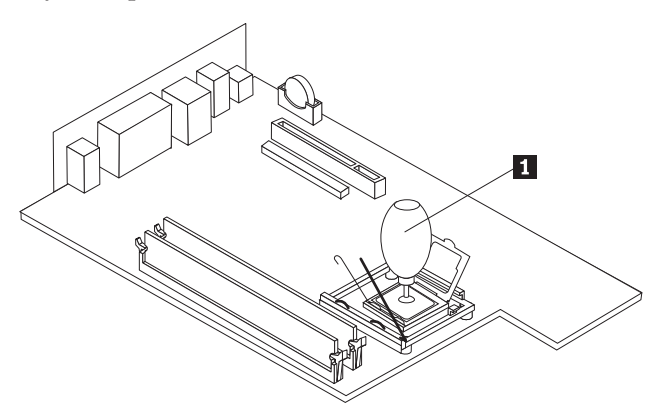

12. Sluit de microprocessorhouder 1 en druk de hendel 3 naar beneden om de houder te vergrendelen. Zorg dat de hendel stevig op zijn plaats vastzit.

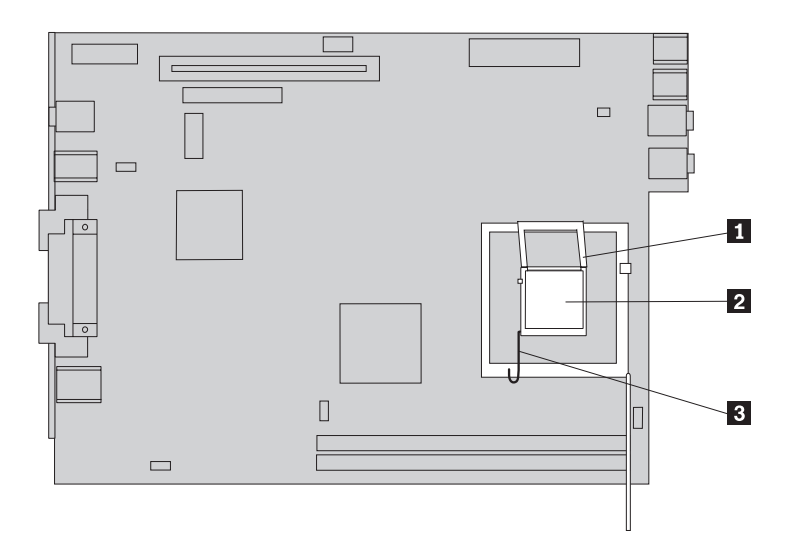

**13**. Breng het nieuwe koelelement **1** aan en sluit de hendel **2** om het koelelement te vergrendelen.

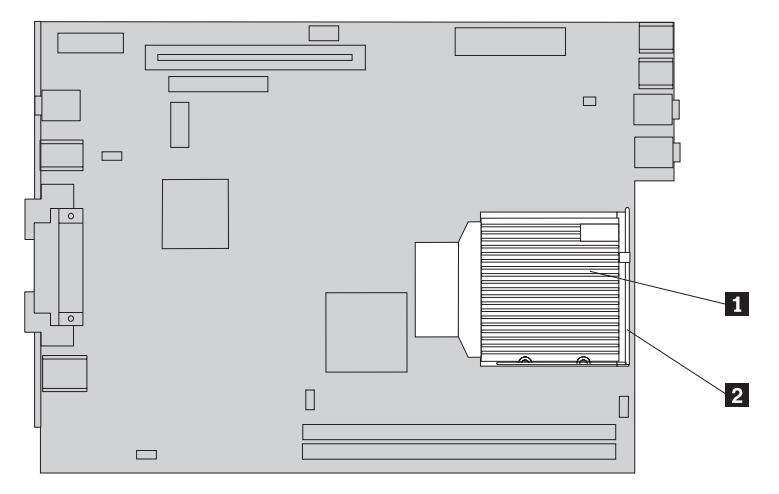

- 14. Sluit de kabel van de microprocessorventilator weer aan op de systeemplaat.
- 15. Ga naar "Het vervangen van de onderdelen voltooien" op pagina 27.

## Het vaste-schijfstation vervangen

#### Attentie

Open de computer niet en probeer geen reparaties uit te voeren voordat u de "Belangrijke veiligheidsvoorschriften" hebt gelezen. Deze vindt u in het *Naslagboekje* dat bij de computer is geleverd en in de *Hardware Maintenance Manual* (HMM) voor de computer. U kunt het *Naslagboekje* en de *HMM* downloaden op http://www.lenovo.com/think/support/.

In dit gedeelte vindt u instructies voor het vervangen van het vaste-schijfstation.

#### – Belangrijk

Wanneer u een nieuw vaste-schijfstation ontvangt, ontvangt u ook een *Herstel-CD*-set. Deze set stelt u in staat de inhoud van het vaste-schijfstation te herstellen tot dezelfde toestand als toen uw computer oorspronkelijk uit de fabriek kwam. Voor meer informatie over het herstellen van in de fabriek geïnstalleerde software, zie "Software herstellen" in uw *Naslagboekje*.

U vervangt een vaste-schijfstation als volgt:

- 1. Open de kap van de computer. Zie "De kap openen" op pagina 5.
- 2. Draai de stationhouder omhoog om bij het vaste-schijfstation te kunnen.

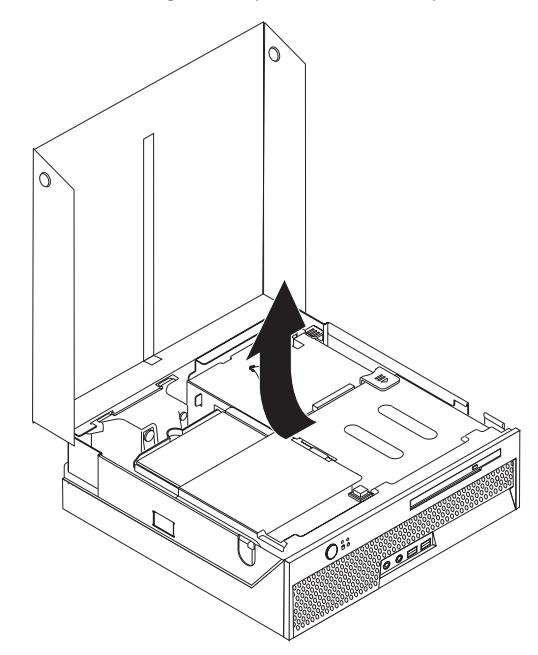

- **3**. Ontkoppel de voedings- en signaalkabels van de achterkant van het vasteschijfstation.
- 4. Til het vaste-schijfstation en de beugel op om het station uit het stationscompartiment te verwijderen.

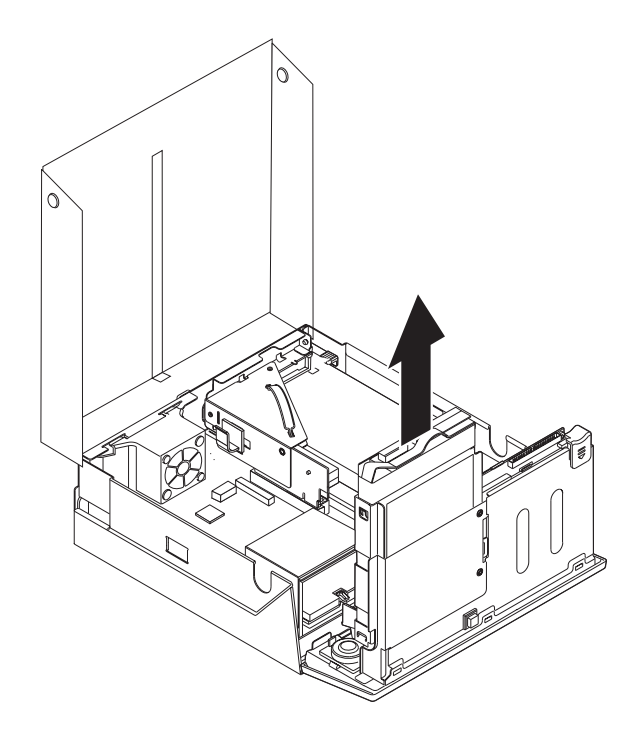

- 5. Haal het defecte station uit de blauwe beugel door de beugel een zo ver open te buigen dat u het station eruit kunt schuiven.
- Plaats het nieuwe vaste-schijfstation in de blauwe beugel door de beugel iets te verbuigen. Breng daarbij de pennen 1 tot en met 4 op één lijn met de gaten in het vaste-schijfstation. Raak de printplaat 5 aan de onderkant van het vaste-schijfstation niet aan.

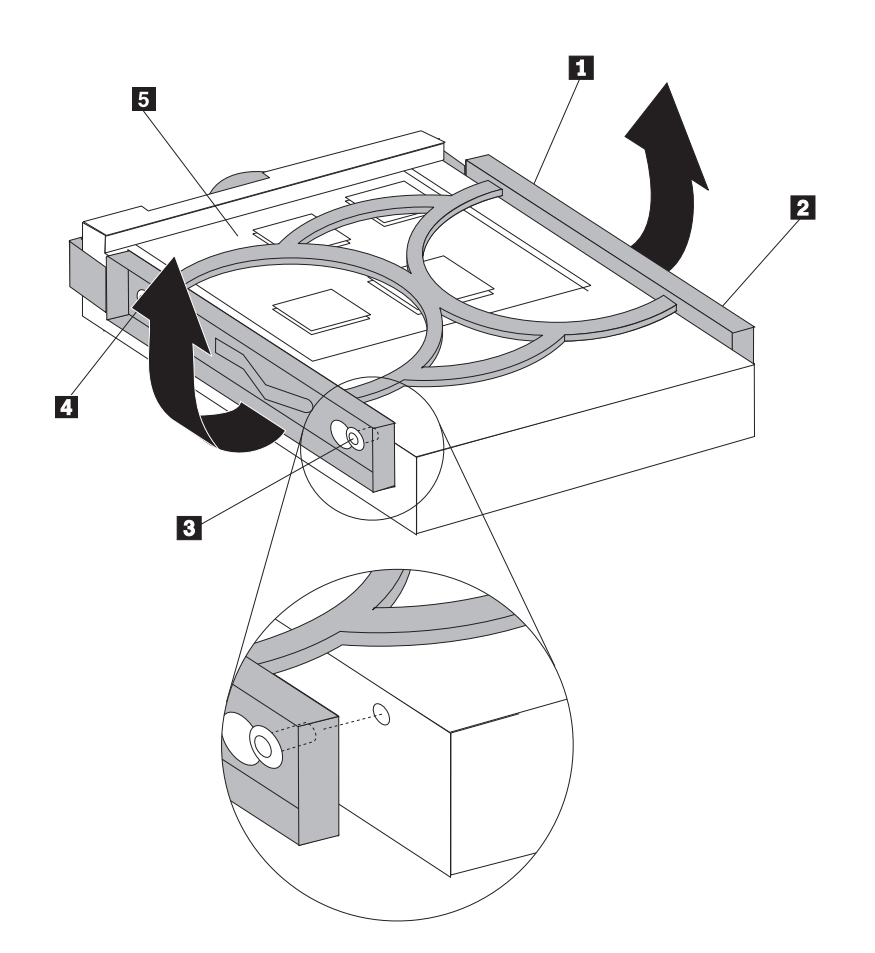

- 7. Schuif het nieuwe vaste-schijfstation in het stationscompartiment totdat het op zijn plaats klikt.
- **8**. Sluit de signaalkabel en de voedingskabel aan op de achterkant van het vasteschijfstation.
- 9. Ga naar "Het vervangen van de onderdelen voltooien" op pagina 27.

## Het optische-schijfstation vervangen

#### Attentie

Open de computer niet en probeer geen reparaties uit te voeren voordat u de "Belangrijke veiligheidsvoorschriften" hebt gelezen. Deze vindt u in het *Naslagboekje* dat bij de computer is geleverd en in de *Hardware Maintenance Manual* (HMM) voor de computer. U kunt het *Naslagboekje* en de *HMM* downloaden op http://www.lenovo.com/think/support/.

In dit gedeelte vindt u instructies voor het vervangen van het optische-schijfstation.

- 1. Open de kap van de computer. Zie "De kap openen" op pagina 5.
- 2. Druk op de uitwerpknop van het optische-schijfstation en schuif het optischeschijfstation uit de voorkant van de computer.

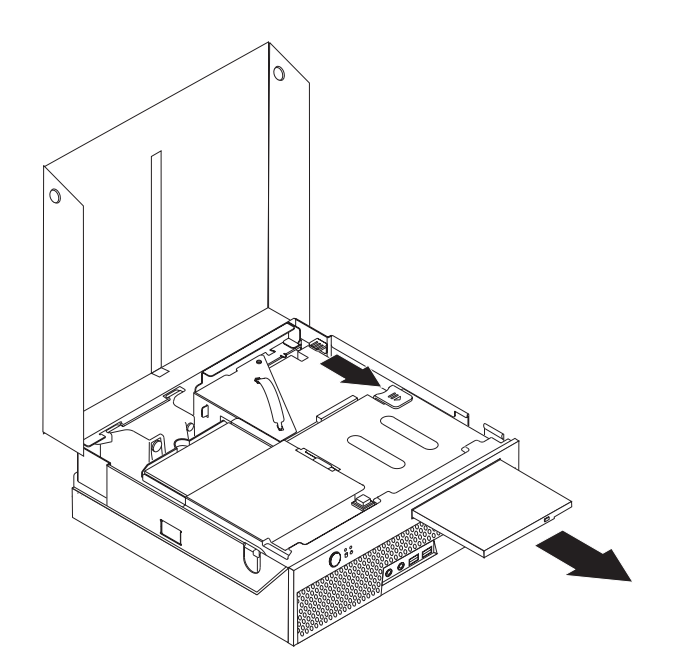

- **3**. Schuif het nieuwe optische-schijfstation in het compartiment, totdat het station vastklikt.
- 4. Ga naar "Het vervangen van de onderdelen voltooien" op pagina 27.

## Een geheugenmodule vervangen

#### Attentie

Open de computer niet en probeer geen reparaties uit te voeren voordat u de "Belangrijke veiligheidsvoorschriften" hebt gelezen. Deze vindt u in het *Naslagboekje* dat bij de computer is geleverd en in de *Hardware Maintenance Manual* (HMM) voor de computer. U kunt het *Naslagboekje* en de *HMM* downloaden op http://www.lenovo.com/think/support/.

In dit gedeelte vindt u instructies voor het vervangen van een geheugenmodule.

**Opmerking:** De computer ondersteunt twee geheugenmodules.

- 1. Open de kap van de computer. Zie "De kap openen" op pagina 5.
- 2. Draai de stationhouder omhoog om bij de systeemplaat te kunnen.

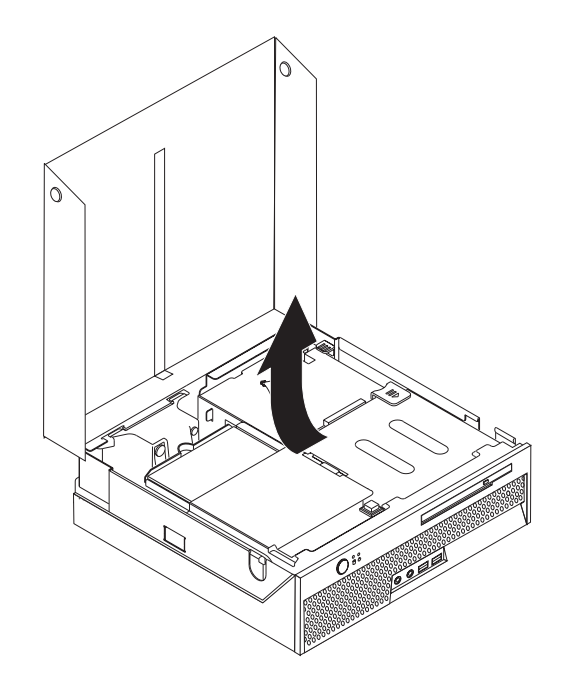

- **3**. Verwijder alle onderdelen die het moeilijk maken om bij geheugenaansluitingen te komen.
- 4. Verwijder de geheugenmodule die u wilt vervangen door de klemmetjes naar buiten te bewegen (zie afbeelding).

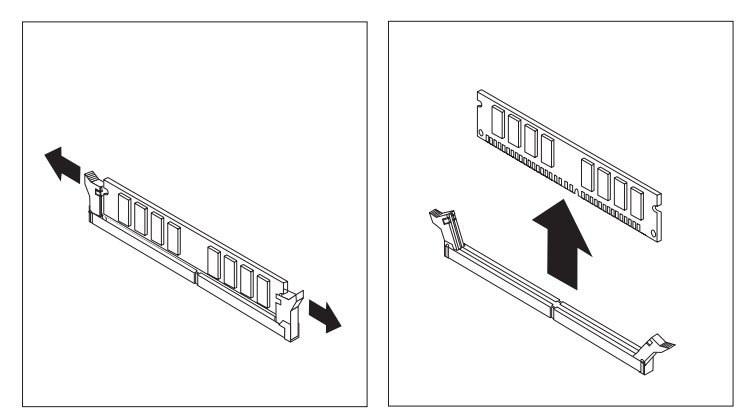

5. Plaats de vervangende geheugenmodule boven op de geheugenaansluiting. Zorg dat de inkeping 1 in de geheugenmodule zich recht boven het nokje in de aansluiting op de systeemplaat bevindt. Duw de geheugenmodule voorzichtig recht naar beneden in de aansluiting, tot de klemmetjes vastklikken.

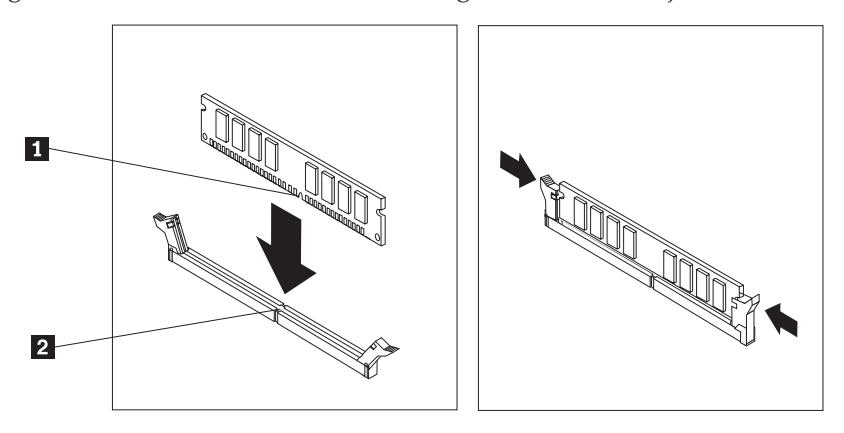

6. Ga naar "Het vervangen van de onderdelen voltooien" op pagina 27.

## Een PCI-kaart vervangen

#### Attentie

Open de computer niet en probeer geen reparaties uit te voeren voordat u de "Belangrijke veiligheidsvoorschriften" hebt gelezen. Deze vindt u in het *Naslagboekje* dat bij de computer is geleverd en in de *Hardware Maintenance Manual* (HMM) voor de computer. U kunt het *Naslagboekje* en de *HMM* downloaden op http://www.lenovo.com/think/support/.

In dit gedeelte vindt u instructies voor het vervangen van een PCI-kaart.

- 1. Open de kap van de computer. Zie "De kap openen" op pagina 5.
- 2. Draai de stationhouder omhoog om bij de systeemplaat te kunnen.

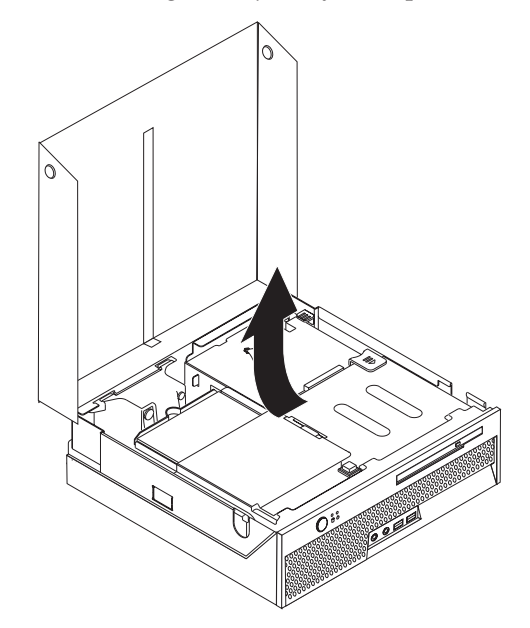

- 3. Kijk waar de kabelhouder zich bevindt. Zie "Componenten" op pagina 3.
- 4. Haal alle kabels uit de kabelhouder die bevestigd is aan de PCI-uitbreidingskaart.
- 5. Trek de PCI-uitbreidingskaart met de blauwe hendel 1 uit de computer.

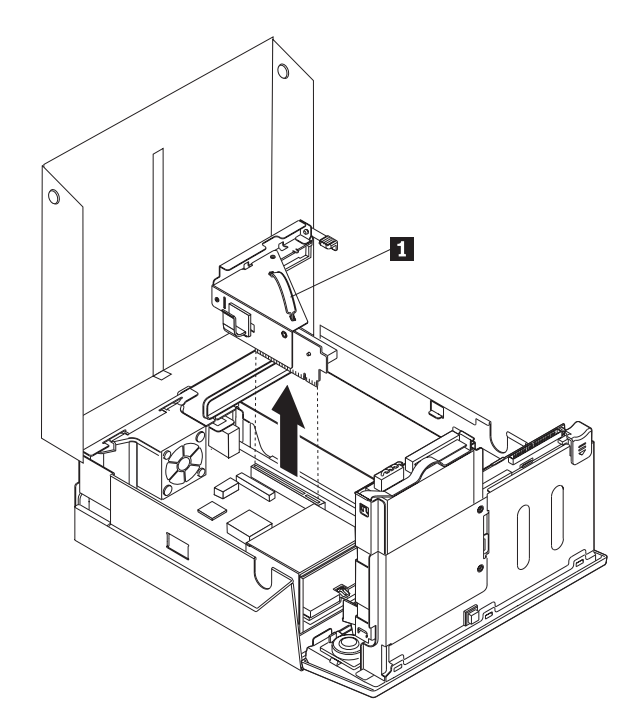

- 6. Draai de adaptergrendel omhoog en verwijder de defecte adapter.
- 7. Haal de nieuwe kaart uit de antistatische verpakking.
- **8**. Installeer de nieuwe adapter in de uitbreidingsaansluiting op de PCIuitbreidingskaart.

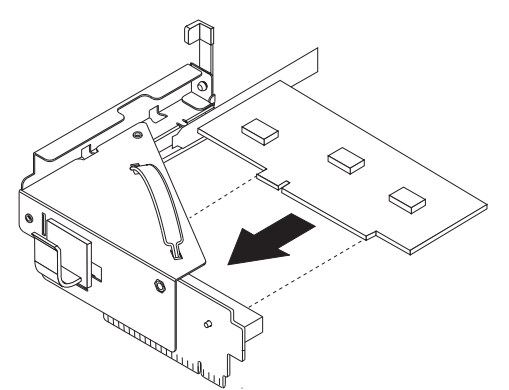

- 9. Draai de adaptervergrendeling omlaag om de adapter vast te zetten.
- 10. Installeer de PCI-uitbreidingskaart weer op de systeemplaat.
- 11. Ga naar "Het vervangen van de onderdelen voltooien" op pagina 27.

## De interne luidspreker vervangen

#### Attentie

Open de computer niet en probeer geen reparaties uit te voeren voordat u de "Belangrijke veiligheidsvoorschriften" hebt gelezen. Deze vindt u in het *Naslagboekje* dat bij de computer is geleverd en in de *Hardware Maintenance Manual* (HMM) voor de computer. U kunt het *Naslagboekje* en de *HMM* downloaden op http://www.lenovo.com/think/support/.

In dit gedeelte vindt u instructies voor het vervangen van de interne luidspreker.

1. Open de kap van de computer. Zie "De kap openen" op pagina 5.

2. Draai de stationhouder omhoog om bij de luidsprekeraansluiting te kunnen.

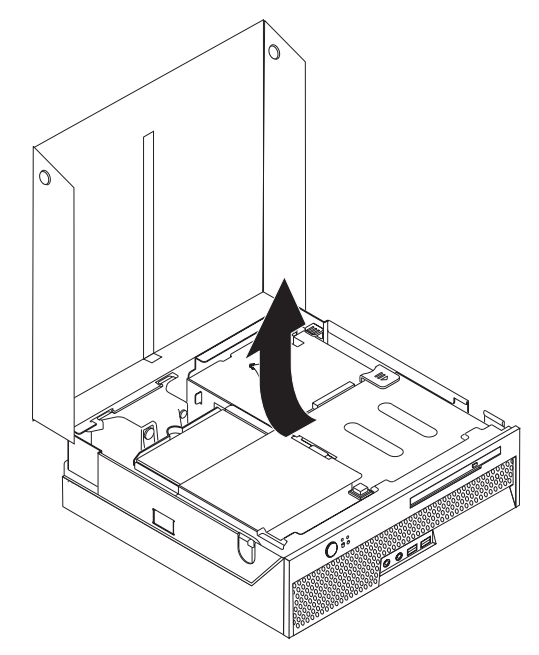

- **3**. Zoek de luidsprekeraansluiting op de systeemplaat. Zie "Onderdelen op de systeemplaat" op pagina 4.
- 4. Ontkoppel de luidsprekerkabel van de systeemplaat.
- 5. Druk het metalen plaatje omlaag terwijl u de luidspreker uit de computer tilt (zie afbeelding).
  - **Opmerking:** U hebt mogelijk een platte schroevendraaier nodig om de luidspreker uit de metalen nokjes te wrikken waarmee de luidspreker is bevestigd.

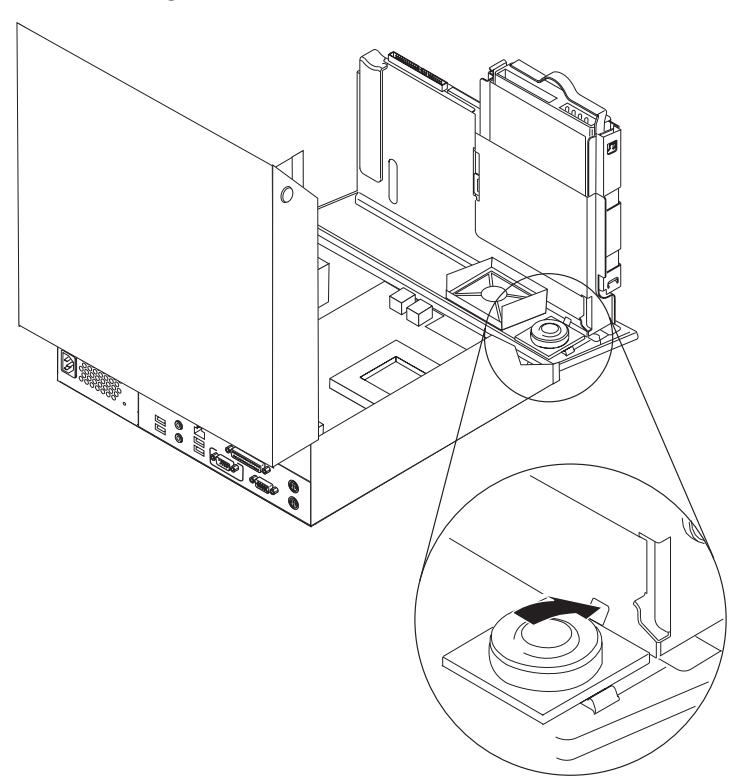

- 6. Plaats de onderkant van de nieuwe luidspreker in de metalen nokjes an draai de bovenkant van de luidspreker omlaag totdat de luidspreker vastklikt.
- 7. Sluit de luidsprekerkabel weer aan op de systeemplaat. Zie "Onderdelen op de systeemplaat" op pagina 4.
- 8. Ga naar "Het vervangen van de onderdelen voltooien" op pagina 27.

#### Het toetsenbord vervangen

#### Attentie

Open de computer niet en probeer geen reparaties uit te voeren voordat u de "Belangrijke veiligheidsvoorschriften" hebt gelezen. Deze vindt u in het *Naslagboekje* dat bij de computer is geleverd en in de *Hardware Maintenance Manual* (HMM) voor de computer. U kunt het *Naslagboekje* en de *HMM* downloaden op http://www.lenovo.com/think/support/.

In dit gedeelte vindt u instructies voor het vervangen van het toetsenbord.

- 1. Verwijder alle verwisselbare media (diskettes, CD's, of tapes) uit de stations, sluit het besturingssysteem af en en schakel alle aangesloten apparatuur uit.
- 2. Haal alle stekkers uit het stopcontact.
- 3. Kijk waar de toetsenbordaansluiting zich bevindt.
  - Opmerking: De kabel van het toetsenbord kan een standaard toetsenbord-aansluiting 1 hebben of een USB-aansluiting (Universal Serial Bus) 2. Zie "Aansluitingen aan de achterkant van de computer" op pagina 2 of "Aansluitingen aan de voorkant van de computer" op pagina 1, afhankelijk van waar uw toetsenbord is aangesloten.

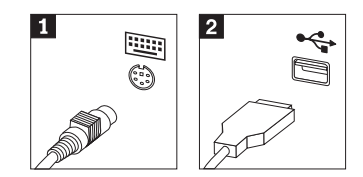

- 4. Haal de stekker van het defecte toetsenbord uit de aansluiting op de computer.
- 5. Sluit het nieuwe toetsenbord aan op de juiste aansluiting op de computer.
- 6. Ga naar "Het vervangen van de onderdelen voltooien" op pagina 27.

### De muis vervangen

#### Attentie

Open de computer niet en probeer geen reparaties uit te voeren voordat u de "Belangrijke veiligheidsvoorschriften" hebt gelezen. Deze vindt u in het *Naslagboekje* dat bij de computer is geleverd en in de *Hardware Maintenance Manual* (HMM) voor de computer. U kunt het *Naslagboekje* en de *HMM* downloaden op http://www.lenovo.com/think/support/.

In dit gedeelte vindt u instructies voor het vervangen van de muis.

- 1. Verwijder alle verwisselbare media (diskettes, CD's, of tapes) uit de stations, sluit het besturingssysteem af en en schakel alle aangesloten apparatuur uit.
- 2. Haal alle stekkers uit het stopcontact.
- 3. Kijk waar de muisaansluiting zich bevindt.

Opmerking: De kabel van de muis kan een standaard muisaansluiting 1 hebben of een USB-aansluiting (Universal Serial Bus) 2. Zie "Aansluitingen aan de achterkant van de computer" op pagina 2 of "Aansluitingen aan de voorkant van de computer" op pagina 1, afhankelijk van waar uw muis is aangesloten.

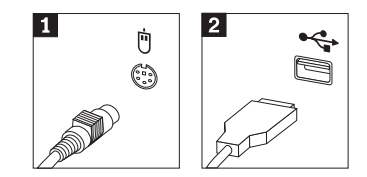

- 4. Haal de stekker van de defecte muis uit de aansluiting op de computer.
- 5. Sluit de nieuwe muis aan op de juiste aansluiting op de computer.
- 6. Ga naar "Het vervangen van de onderdelen voltooien".

## Het vervangen van de onderdelen voltooien

Nadat u met onderdelen hebt gewerkt, plaatst u de kap terug en sluit u alle losgekoppelde kabels weer aan, inclusief netsnoeren en telefoonlijnen. Afhankelijk van het onderdeel dat u hebt vervangen, kan het bovendien nodig zijn om te controleren of de bijgewerkte informatie in het programma Setup Utility correct is.

- 1. Controleer of alle componenten weer op de juiste manier in de computer zijn teruggeplaatst en of alle losse schroeven en stukken gereedschap zijn verwijderd.
- 2. Zorg ervoor dat er geen kabels in de weg zitten die het terugplaatsen van de kap verhinderen.
- 3. Laat de stationhouder zakken.
- 4. Zorg ervoor dat alle kabels op de juiste manier door de kabelhouder 1 lopen.

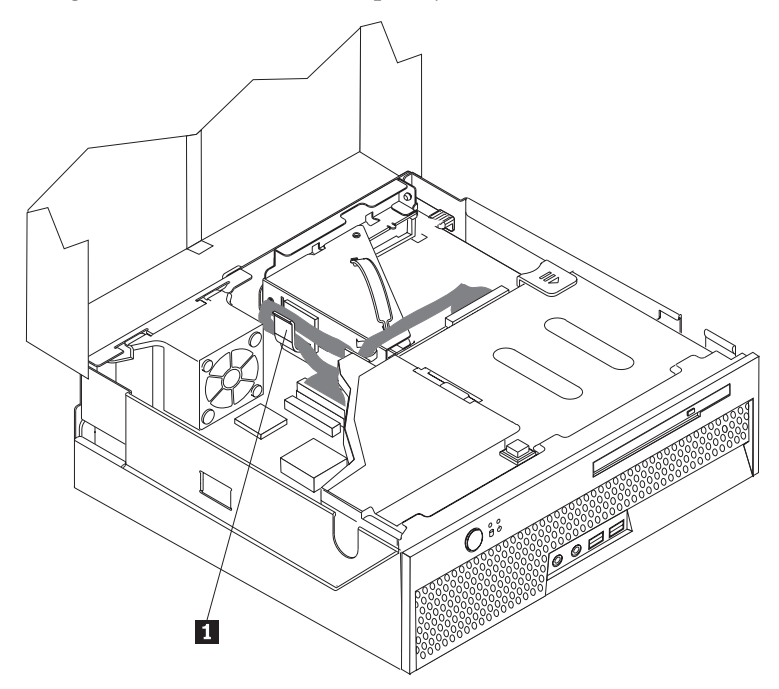

- 5. Sluit de kap van de computer.
- 6. Als u de computer verticaal wilt plaatsen, breng dan de vloerstandaard aan.

**Waarschuwing:** Ter voorkoming van oververhitting en de daarmee gepaard gaande beschadiging van onderdelen dient u de computer nooit zonder vloer-standaard verticaal op te stellen.

- 7. Sluit de externe kabels en snoeren weer op de computer aan. Zie "Aansluitingen aan de achterkant van de computer" op pagina 2.
- **8**. Als u de systeemplaat vervangt, moet u het BIOS bijwerken (flashen), zie "Het BIOS bijwerken (flashen) vanaf een diskette of CD-ROM".
- **9**. Om de configuratie bij te werken, raadpleegt u *"Het programma Setup Utility starten"* in het *Naslagboekje* dat bij uw computer geleverd is.

## Het BIOS bijwerken (flashen) vanaf een diskette of CD-ROM

#### - Belangrijk

Start het programma Setup Utility om uw systeeminformatie te bekijken. Zie "Het programma Setup Utility starten" in het *Naslagboekje*. Als het serienummer en het type computer/het model niet overeenkomen met wat afgedrukt is op het label van uw computer, moet u het BIOS bijwerken (flashen) om het serienummer en het type computer/het model te wijzigen.

Om het BIOS vanaf een diskette of CD-ROM bij te werken (flashen), doet u het volgende:

**Opmerking:** Er is een optioneel USB-diskettestation nodig om het BIOS vanaf een diskette bij te werken.

- Plaats een updatediskette ("flashdiskette") voor de systeemprogramma's in het diskettestation of de CD-ROM in het optische-schijfstation. Updates van systeemprogramma's zijn beschikbaar op http://www.lenovo.com/think/support/ op internet.
- 2. Zet de computer aan. Als de computer al aan staat, moet u hem eerst uitschakelen en vervolgens opnieuw aanzetten. De update begint.
- **3.** Wanneer u gevraagd wordt om een taal te selecteren, drukt u op het getal op uw toetsenbord dat overeenkomt met de taal en drukt u vervolgens op Enter.
- 4. Wanneer u gevraagd wordt om het serienummer te wijzigen, drukt u op Y.
- 5. Typ het serienummer van zeven tekens van uw computer en druk vervolgens op Enter.
- 6. Wanneer u gevraagd wordt om het type computer/het model te wijzigen, drukt u op Y.
- 7. Typ het computertype/model van zeven tekens en druk vervolgens op Enter.
- 8. Volg de instructies op het scherm om de update te voltooien.

## Bijlage. Kennisgevingen

Verwijzing in deze publicatie naar producten (apparatuur en programmatuur) of diensten van Lenovo houdt niet in dat zij deze ook zal uitbrengen in alle landen waar zij werkzaam is. Uw Lenovo-vertegenwoordiger kan u informeren omtrent de producten en diensten die momenteel bij u beschikbaar zijn. Verwijzing naar producten of diensten van Lenovo houdt niet in dat uitsluitend Lenovo-producten of -diensten kunnen worden gebruikt. Functioneel gelijkwaardige producten of diensten kunnen in plaats daarvan worden gebruikt, mits dergelijke producten of diensten geen inbreuk vormen op de intellectuele eigendomsrechten van Lenovo. De gebruiker is verantwoordelijk voor de samenwerking van producten of diensten met producten of diensten van anderen.

Mogelijk heeft Lenovo octrooien of octrooi-aanvragen met betrekking tot bepaalde in deze publicatie genoemde producten. Aan het feit dat deze publicatie aan u ter beschikking is gesteld, kan geen recht op licentie of ander recht worden ontleend. Vragen over licenties kunt u schriftelijk richten tot:

Lenovo (United States), Inc. 500 Park Offices Drive, Hwy. 54 Research Triangle Park, NC 27709 U.S.A. Attentie: Lenovo Director of Licensing

LENOVO GROUP LTD. LEVERT DEZE PUBLICATIE OP "AS IS"-BASIS, ZONDER ENIGE GARANTIE, UITDRUKKELIJK NOCH STILZWIJGEND, MET INBEGRIP VAN, MAAR NIET BEPERKT TOT, DE GARANTIES OF VOORWAARDEN VAN HET GEEN INBREUK MAKEN OP RECHTEN VAN DERDEN, VER-HANDELBAARHEID OF GESCHIKTHEID VOOR EEN BEPAALD DOEL. Onder sommige jurisdicties is het uitsluiten van stilzwijgende garanties niet toegestaan, zodat bovenstaande uitsluiting mogelijk niet op u van toepassing is.

In dit boek kunnen technische onjuistheden en/of typfouten voorkomen. De informatie in deze publicatie is onderhevig aan wijzigingen. Wijzigingen zullen in nieuwe uitgaven van deze publicatie worden opgenomen. Lenovo kan verbeteringen en/of wijzigingen in het product en de in deze publicatie beschreven programma's aanbrengen zonder voorafgaande kennisgeving.

De producten die in dit document worden beschreven, zijn niet bedoeld voor gebruik in implantatie-apparatuur of andere levensondersteunende toepassingen waarbij gebreken kunnen resulteren in letsel of overlijden van personen. De informatie in dit document heeft geen invloed op Lenovo-productspecificaties of -garanties en wijzigt die niet. Niets in dit document doet dienst als uitdrukkelijke of stilzwijgende licentie of vrijwaring onder de intellectuele eigendomsrechten van Lenovo of derden. Alle informatie in dit document is afkomstig van specifieke omgevingen en wordt hier uitsluitend ter illustratie afgebeeld. In andere gebruiksomgevingen kan informatie anders zijn.

Lenovo behoudt zich het recht voor om door u verstrekte informatie te gebruiken of te distribueren op iedere manier die zij relevant acht, zonder dat dit enige verplichting jegens u schept.

Verwijzingen in deze publicatie naar andere dan Lenovo-websites zijn uitsluitend opgenomen ter volledigheid en gelden op geen enkele wijze als aanbeveling voor deze websites. Het materiaal op dergelijke websites maakt geen deel uit van het materiaal voor dit Lenovo-product. Gebruik van dergelijke websites is geheel voor eigen risico.

Alle hierin opgenomen prestatiegegevens zijn verkregen in een gecontroleerde omgeving. De resultaten die in andere gebruiksomgevingen worden verkregen, kunnen hiervan daarom aanzienlijk afwijken. Bepaalde metingen zijn mogelijk verricht aan systemen die nog in de ontwikkelingsfase verkeerden, en er is geen garantie dat de resultaten hiervan gelijk zijn aan die van algemeen verkrijgbare systemen. Bovendien zijn sommige resultaten geschat middels extrapolatie. De feitelijke resultaten kunnen hiervan afwijken. Gebruikers van dit document dienen de toepasselijke gegevens voor hun specifieke omgeving te controleren.

## Kennisgeving televisieuitvoer

De volgende kennisgeving heeft betrekking op modellen die over de door de fabriek geïnstalleerde functie voor televisieuitvoer beschikken.

Dit product bevat technologie voor de bescherming van copyright en wordt beschermd door methodeclaims van bepaalde Amerikaanse patenten en andere rechten over intellectueel eigendom die eigendom zijn van Macrovision Corporation en andere rechthebbenden. Het gebruik van deze technologie voor de bescherming van copyright moet worden geautoriseerd door Macrovision Corporation, en is alleen bedoeld voor thuisgebruik en ander beperkt gebruik tenzij het gebruik op andere wijze door Macrovision Corporation is geautoriseerd. Reverse engineering of demontage is verboden.

## Handelsmerken

De volgende benamingen zijn handelsmerken van Lenovo in de Verenigde Staten en/of andere landen:

Lenovo ThinkCentre ThinkPad

IBM is een handelsmerk van International Business Machines Corporation in de Verenigde Staten, in andere landen of in beide.

Andere namen van ondernemingen, producten en diensten kunnen handelsmerken zijn van derden.

## **ThinkC**entre

Onderdeelnummer: 39J8102

Gedrukt in Nederland

(1P) P/N: 39J8102

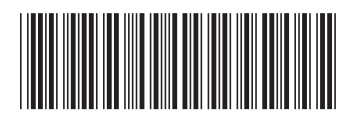